# INSTRUCTIVO DE PARTICIPACIÓN

# Junta de Accionistas

DCV: REGISTROS EVOTING

## ACCESO A LA PLATAFORMA DE VOTACIÓN REMOTA

Ingresar a la plataforma web el mismo día de la Junta de Accionistas, una hora antes del inicio del evento en el sitio:

https://juntagascoinversiones.dcvregistros.cl/

Hacer click en el botón **"INGRESAR AQUÍ!** 

#### DATOS SIMULADOS

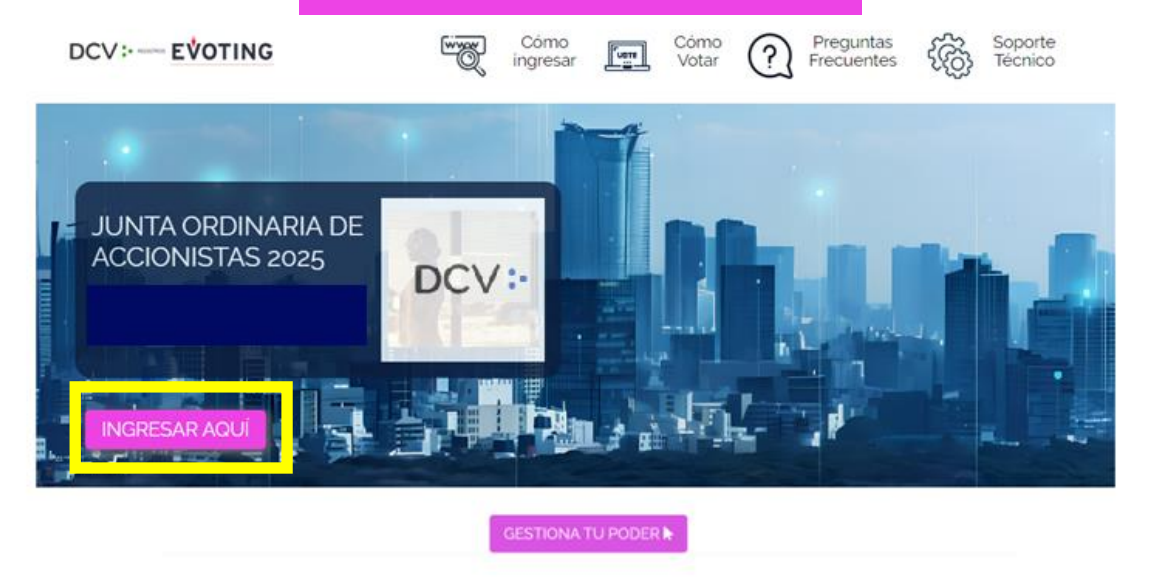

**RECUERDE: previo a la junta de accionistas**, deberá realizar el proceso de enrolamiento que estará disponible hasta las **14:00 horas del 09 de abril de 2025** y se deberá adjuntar poderes de representación en caso de corresponder.

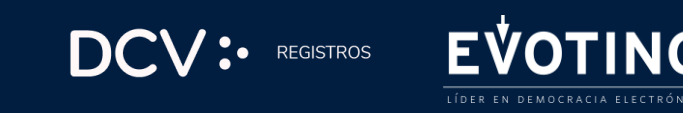

# **GESTIÓN DE PODERES**

Los accionistas que opten por asistir por medio de representantes o apoderados deberán gestionar sus poderes con anticipación mediante uno de los dos mecanismos dispuestos a continuación:

**1.-** en el sitio de la junta de accionistas

https://juntagascoinversiones.dcvregistros.cl/ ingresar en "GESTIONA TU PODER".

2.- Enviar un correo electrónico a la casilla registrojuntas@dcv.cl, manifestando su interés en participar en la junta de acciones por medios que permiten su participación y votación remota, hasta el día 09 de abril de 2025 a las 14:00 horas. Los accionistas deberán adjuntar al correo electrónico los siguientes documentos: (i)Carta poder (en caso de corresponder), (ii) Escritura poder de la sociedad (en caso de corresponder), (iii) Copia C.I por ambos lados, tanto el representante (quien asiste) y apoderado y (iv) ficha de enrolamiento.

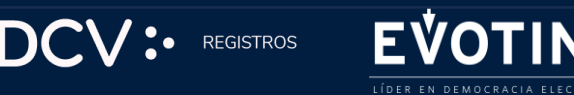

#### DATOS SIMULADOS

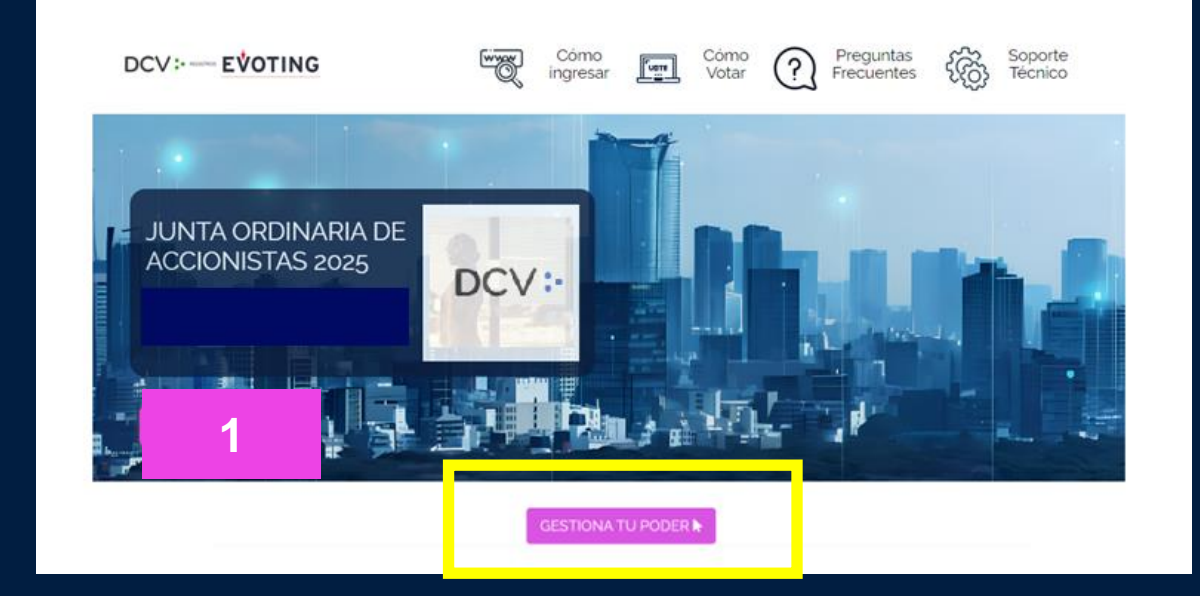

# VALIDACIÓN DE IDENTIDAD

El día de la junta, se solicitará que valide su identidad mediante uno de los dos mecanismos dispuestos a continuación: 1.- Seleccione VERIFICA TU IDENTIDAD y podrás utilizar 2 opciones de validación.

2.- Seleccione un método de validación, que puede ser:

- Clave Única
- RUT + Número de serie + preguntas personales

| 1 | Bienvenidos a la JUNTAS DE<br>ACCIONISTAS | 2 <b>identyz</b><br>Dispone de las siguientes alternativas de autentificación |
|---|-------------------------------------------|-------------------------------------------------------------------------------|
|   | VERIFICA TU IDENTIDAD                     | Clave Única                                                                   |
|   | TENGO UN SALVOCONDUCTO                    | Cancelar                                                                      |

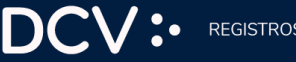

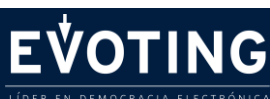

# VALIDACIÓN DE IDENTIDAD

**Clave Única:** Si decide validar su identidad con Clave única,

1.- haga clic en el botón "Clave Única" y el sistema lo llevará al sitio para que ingrese sus datos

2.- Ingresar su RUT
3.- Ingresar su Clave Única
4.- Aceptar los términos y condiciones
5.- Hacer clic en "Verificar".

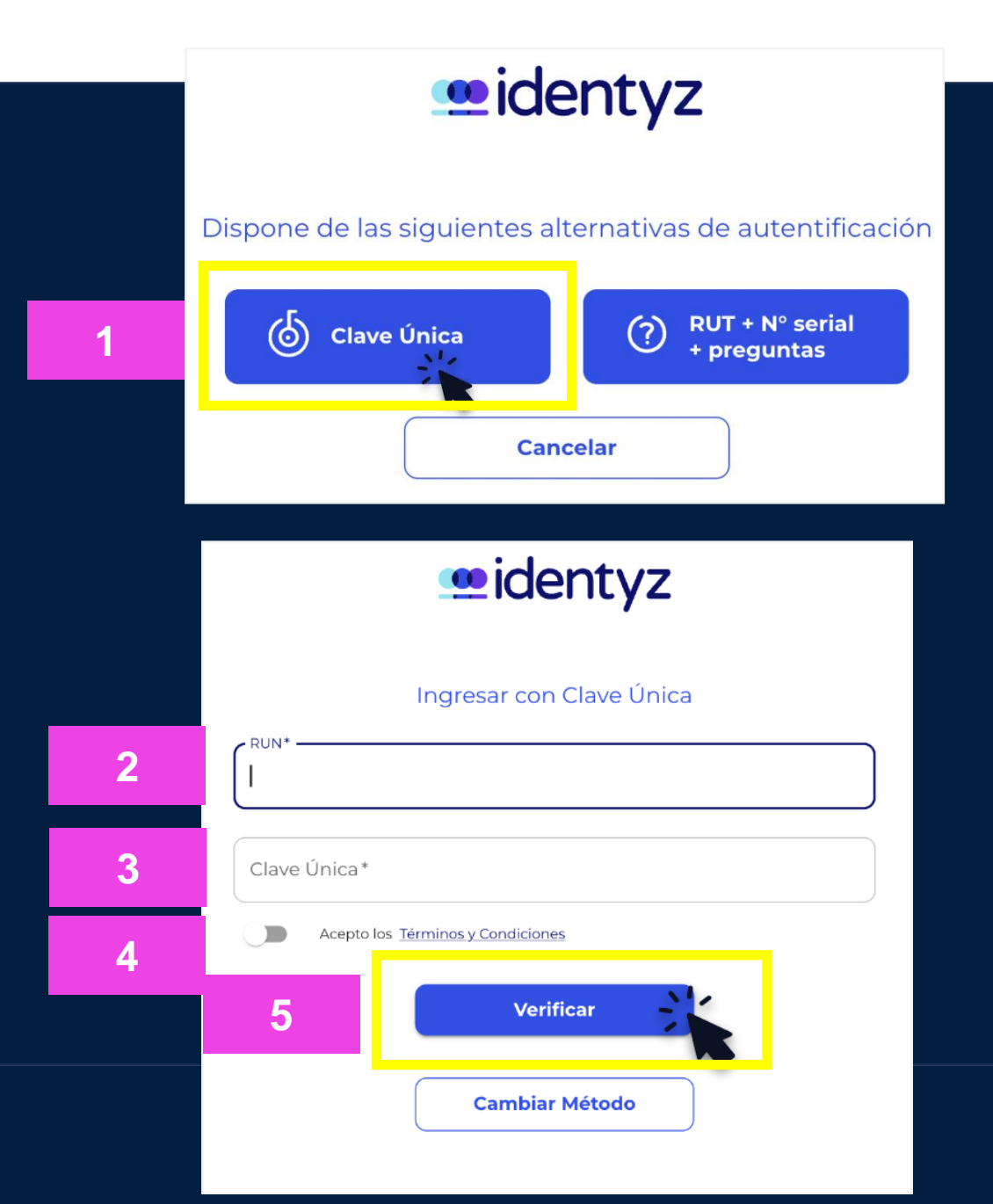

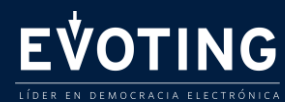

# VALIDACIÓN DE IDENTIDAD

## Desafío de preguntas personales:

1.- Ingrese su RUT y número de documento. Haga clic en el botón "Verificar"

2.-Responda correctamente las cuatro (4) preguntas personales y haga clic en "Verificar"

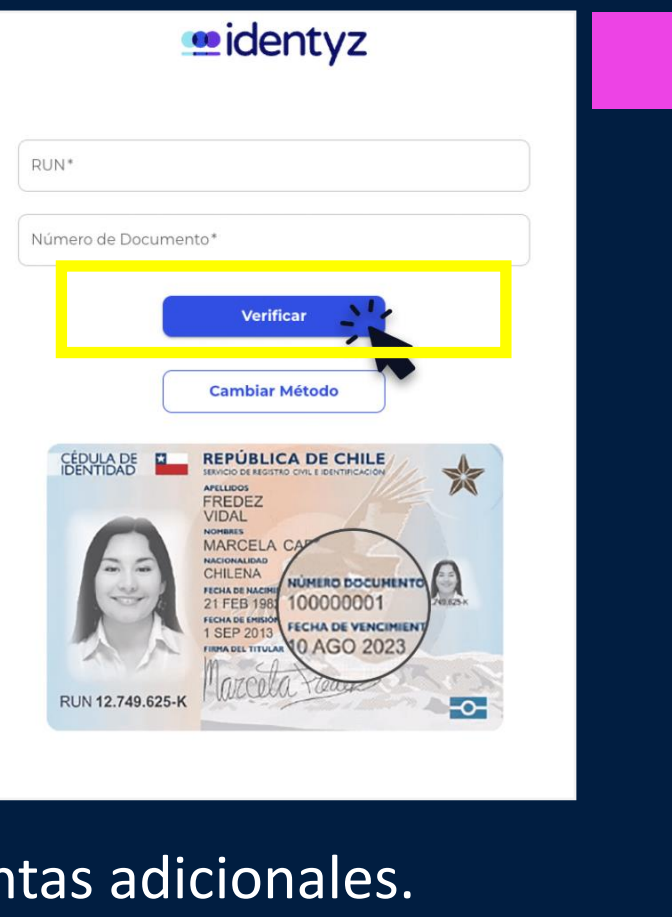

## NOTA:

- Si falla 1 vez, se desplegarán cuatro preguntas adicionales.
- Si falla 2 veces, el sistema se bloquea. Contacte a DCV Registros. Teléfono +562 23939003 o correo <u>registrojuntas@dcv.cl</u>

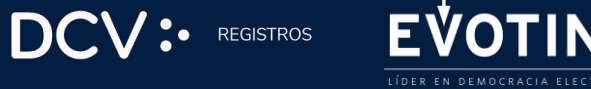

eidentyz

¿Está o estuvo su domicilio en alguna de las siguientes direcciones?

O 9 DE JULIO 5797 DEPTO 34 B /34

O NINGUNA DE LAS ANTERIORES

O NINGUNA DE LAS ANTERIORES

¿Cuál es el apellido materno de su madre?

NINGUNA DE LAS ANTERIORES

O NINGUNA DE LAS ANTERIORES

Verifica

O ROSA DE LAS NIEVES

PRISCILA ANDREA
 ANGELICA MARIA

¿Cuál es el nombre de uno de sus abuelos paterno?

**Cambiar Método** 

¿Cuál es la fecha de cumpleaños de su padre?

AHUMADA 11 505

O RECOLETA 909

0 07-03

O 12-03

O ROJAS

O PARRA

O VIDAL

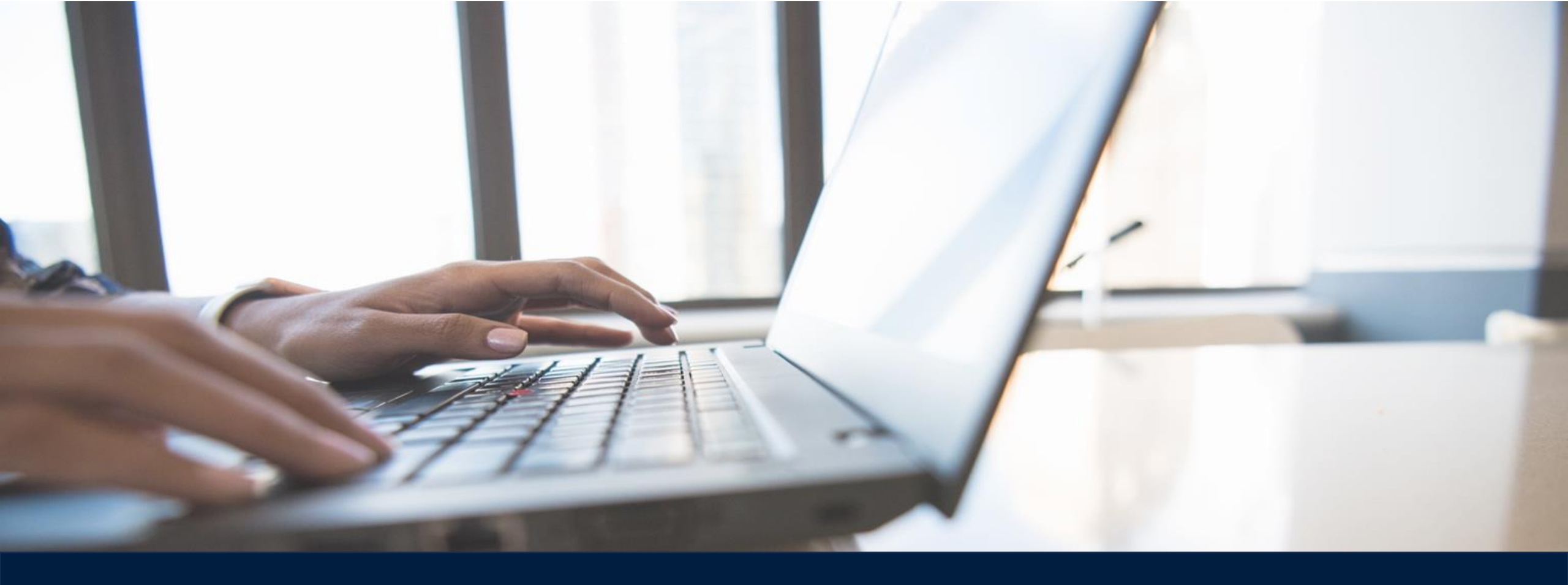

# **INGRESO A LA PLATAFORMA DE VOTACIÓN**

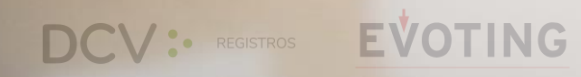

7

#### **PLATAFORMA**

Una vez verificada correctamente la identidad podrá ingresar a la plataforma, donde encontrará:

- Nombre del accionista y/o de su representante, su número de cédula de identidad y el número de acciones representados. Adicionalmente el número de acciones totales de la sociedad y el número de acciones presentes en la junta.
- 2. Un acceso a la videoconferencia, que permite conectarse e interactuar en la junta. Este acceso es único para el usuario, no permite dos accesos simultáneos y lo registrará en la videoconferencia con el nombre que corresponde.

# Junta Ordinaria de Accionistas Nombre de tu organización Inicio: 21 / 08 / 2024 a las 00.00 hrs. Junta en curso Asistencia: 36.67% ~

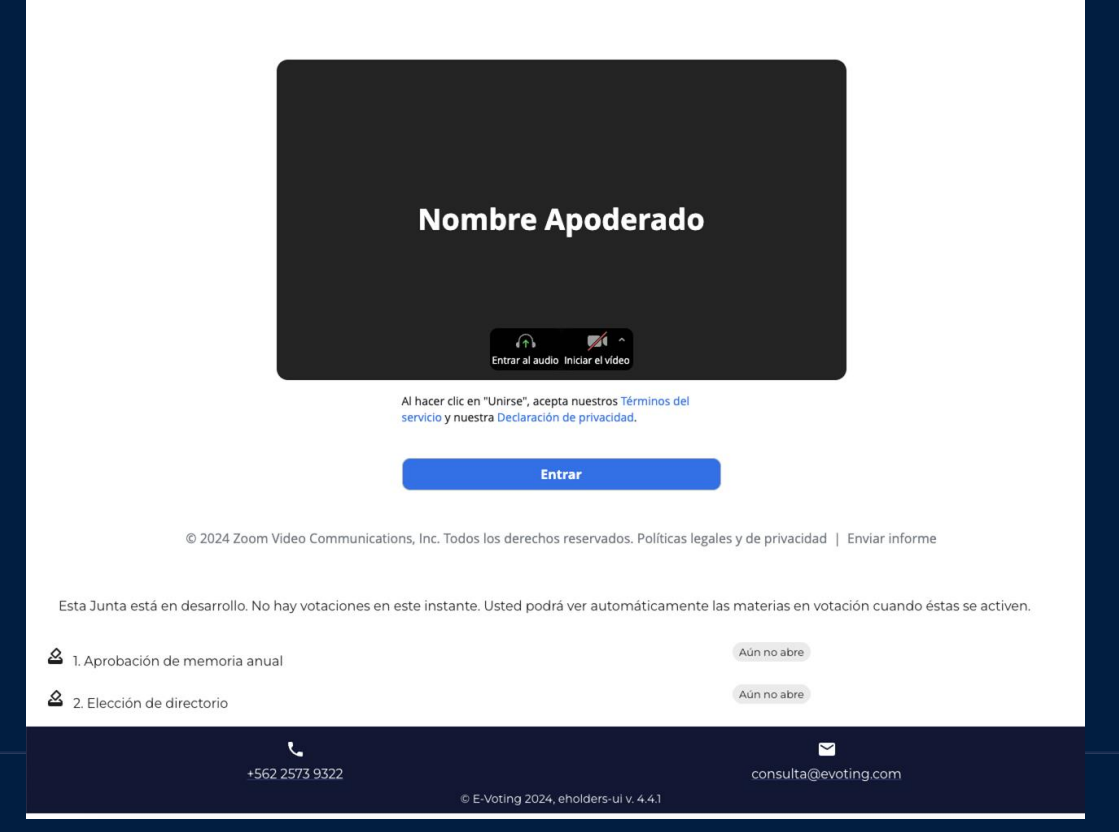

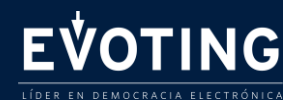

#### ACCESO A LA VIDEO CONFERENCIA

- Si se encuentra desde un computador, debe hacer clic en el botón "Entrar" o "Join", y luego "Entrar al audio por computadora".
- Si se encuentra desde un dispositivo móvil o tablet, deberá presionar el botón de acceso "Entrar a la videoconferencia", con el cual accederá a la aplicación.

IMPORTANTE: debe mantener abierta en todo momento, tanto la página web (https://juntagascoinversiones.dcvregistros.cl/) como la aplicación en simultáneo.

REGISTROS

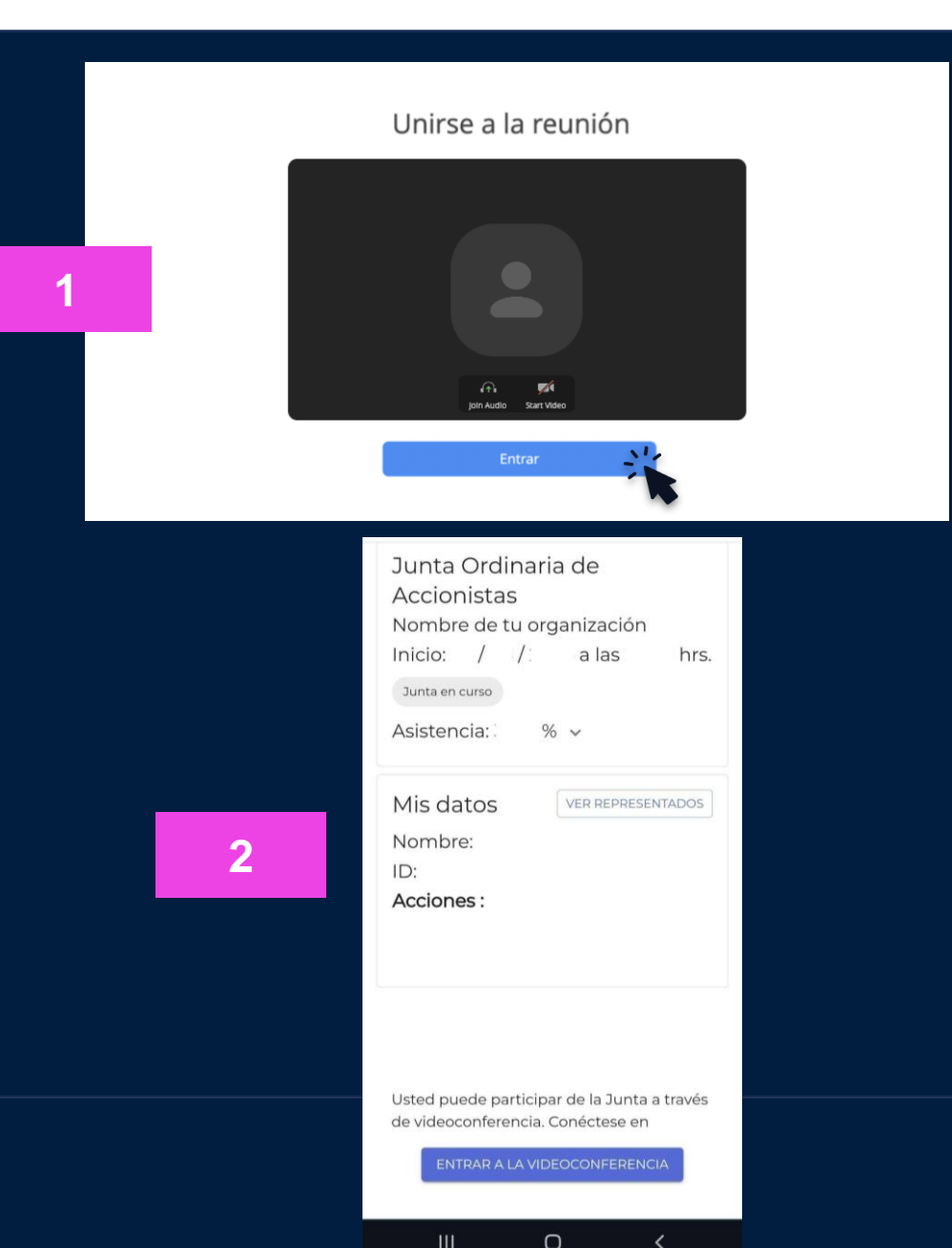

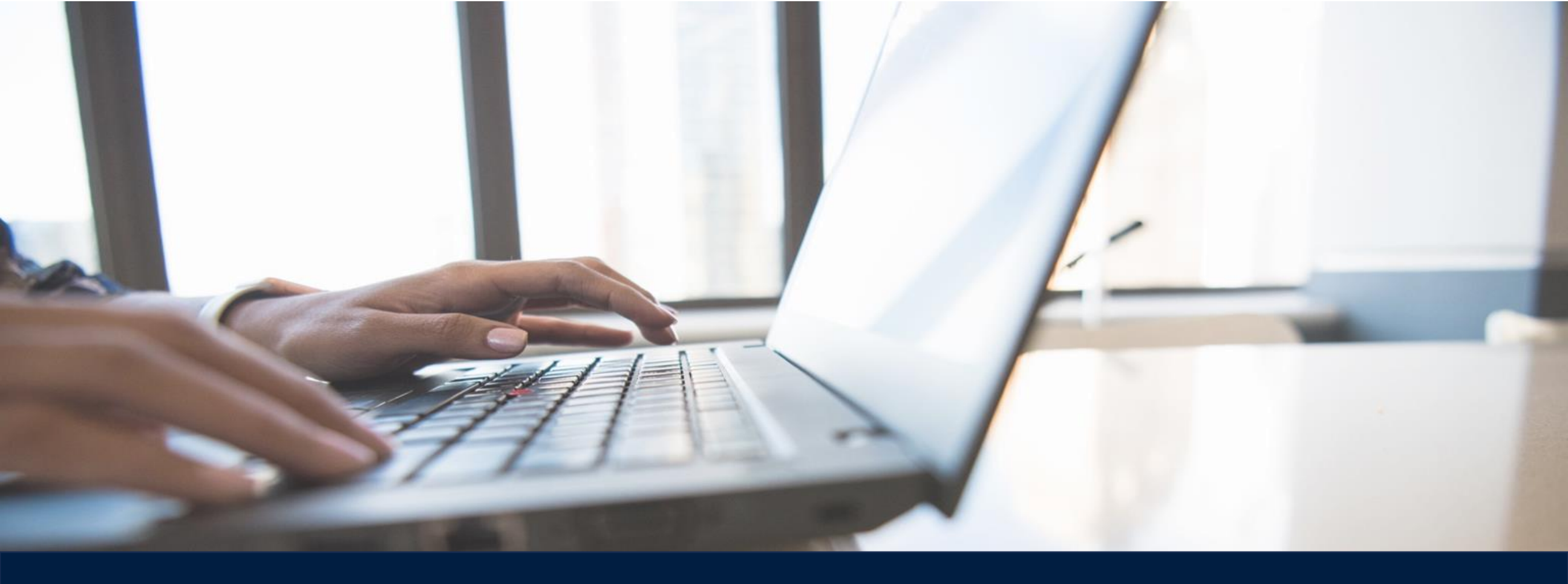

# VOTACIÓN

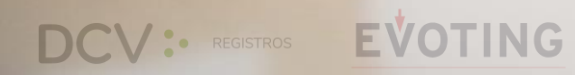

# **VOTACIÓN CON UNA REPRESENTACIÓN**

#### **DESDE UN COMPUTADOR**

REGISTROS

- 1. Cuando se activen las votaciones podrá verlas en la parte inferior de la videoconferencia. Haga clic en el botón "Votación en curso", que lo redireccionará directamente a donde se encuentra la votación.
- 2. Seleccione la preferencia de voto, indicando en cada materia objeto de votación si vota a favor, en contra o se abstiene. Haga clic en "VOTAR"
- 3. Confirme su respuesta haciendo clic en "DEPOSITAR VOTO"

LÍDER EN DEMOCRACIA ELECTRÓNIC

3

#### DATOS SIMULADOS

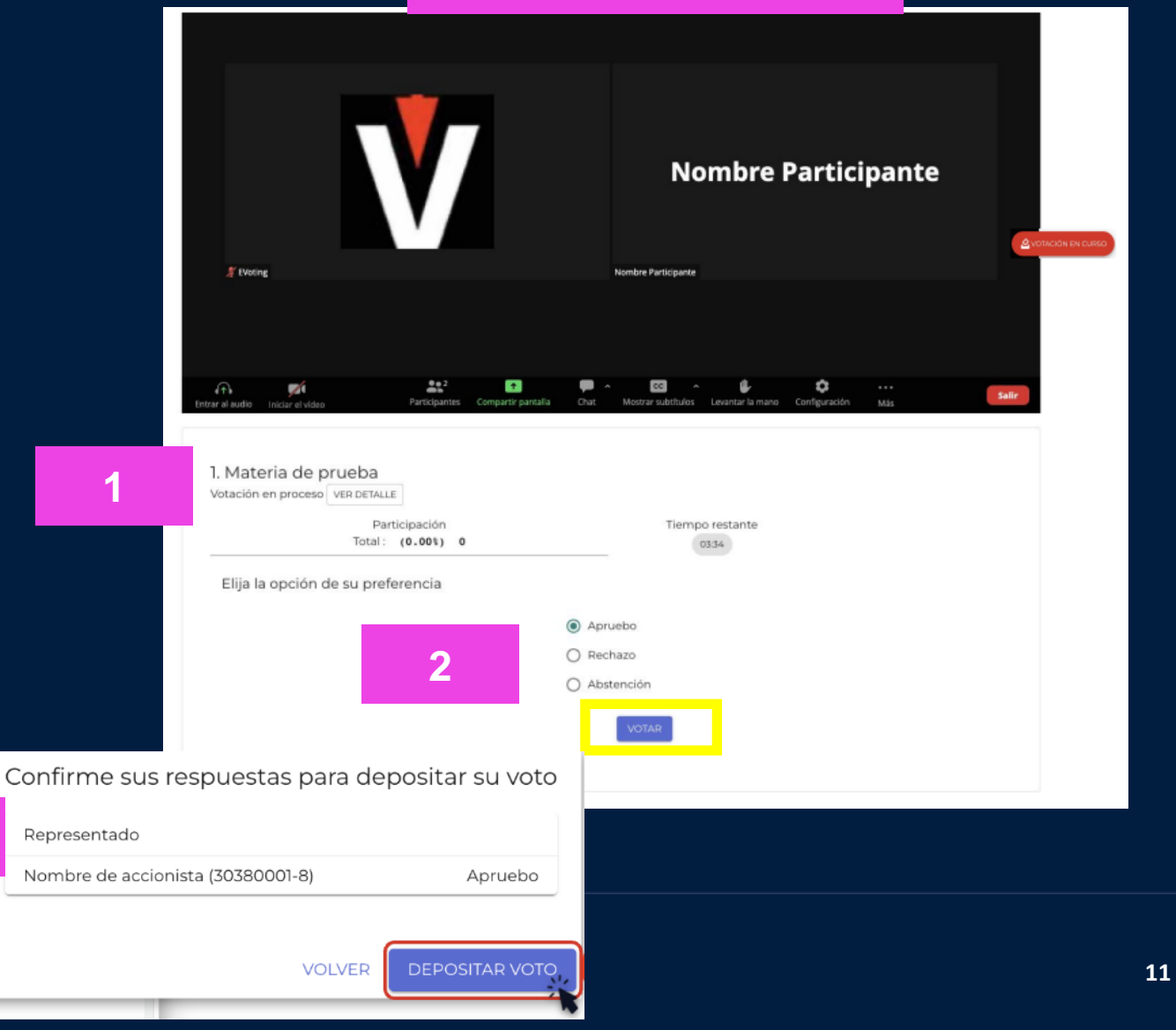

# VOTACIÓN CON MÁS DE UNA REPRESENTACIÓN

#### **DESDE UN COMPUTADOR**

REGISTROS

#### Si tiene más de un representado:

- 1. Selecciones la preferencia de voto
- 2. Indique a quién está representando en esa votación
- 3. Hacer clic en "LISTO"
- 4. Selecciones la opción siguiente y repita los pasos.  $\rightarrow$

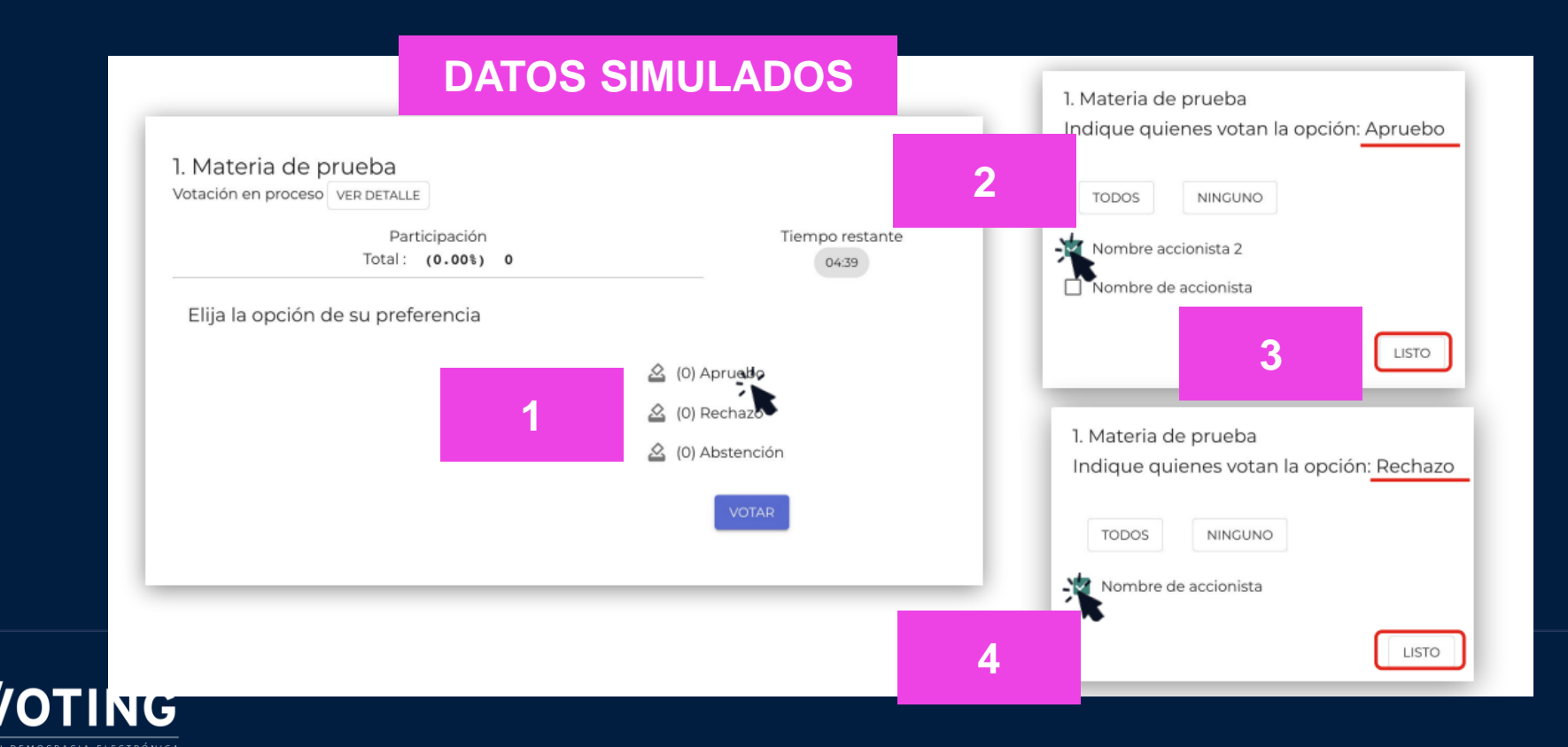

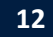

# VOTACIÓN CON MÁS DE UNA REPRESENTACIÓN

#### **DESDE UN COMPUTADOR**

## $\rightarrow$

- 5. Valide las opciones marcadas y presionar el botón "VOTAR".
- 6. Deposite su voto (última instancia para cambiar su opción).

|                                                                                               |                                                   | DATOS SIMULADO                                                       | DS                 |
|-----------------------------------------------------------------------------------------------|---------------------------------------------------|----------------------------------------------------------------------|--------------------|
| 1. Materia de prueba<br>Votación en proceso VER DETALLE<br>Participación<br>Total : (0.00%) 0 | Tiempo restante<br>03:49                          |                                                                      |                    |
| Elija la opción de su preferencia                                                             | <ul><li>(1) Apruebo</li><li>(1) Rechazo</li></ul> | Confirme sus respuestas para depositar                               | su vo              |
|                                                                                               | 🙆 (0) Abstención                                  | Representado                                                         | Acciones           |
| 5                                                                                             | VOTAR                                             | Nombre accionista 2 (6373169-2)<br>Nombre de accionista (13049156-1) | Apruebo<br>Rechazo |
|                                                                                               |                                                   |                                                                      | ITAR VO            |

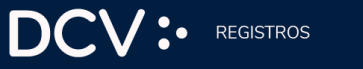

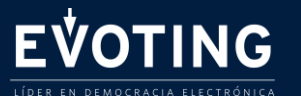

# **VOTACIÓN CON DISTRIBUCIÓN O PORCENTAJE**

#### **DESDE UN COMPUTADOR**

- 1. Indique el número o porcentaje de las acciones, según preferencia.
- 2. Valide la distribución y haga clic en "VOTAR".
- 3. Deposite su voto (última instancia para cambiar su opción).

| Votación en proceso VER DETALL             | ticipación                          | Tiempo restante                                                             |                           |                       |
|--------------------------------------------|-------------------------------------|-----------------------------------------------------------------------------|---------------------------|-----------------------|
| Total :                                    | (0.00%) 0                           | 04:15                                                                       |                           |                       |
| Asigne el número de acciones<br>en blanco. | según su preferencia a cada oj      | oción. Aquellas acciones que no sean asignadas serán consideradas como voto | Confirme sus respuestas p | ara depositar su voto |
| Acciones para votar<br>Acciones: 5,300     | Acciones votando<br>Acciones: 5,300 | Acciones en blanco<br>Acciones: 0                                           | Resumen                   |                       |
|                                            |                                     | Acciones                                                                    |                           | Acciones              |
| Candidato 1                                | ~ %                                 |                                                                             | Candidato 1               | 2,650                 |
| 2,650                                      | 50                                  | <b>#</b>                                                                    | Candidato 2               | 1,855                 |
| Detalle por cada representado              |                                     |                                                                             | Candidato 3               | 795                   |
| Candidato 2                                | - %                                 | <b>_</b>                                                                    | Candidata 4               |                       |
| 1,855                                      | 35                                  | -                                                                           | Candidato 4               | 0                     |
| Candidate 3                                |                                     |                                                                             | Candidato 5               | 0                     |
| Acciones                                   | 15                                  | <u>_</u>                                                                    | Blancos                   | 0                     |
| Detalle por cada representado              | 15                                  | -                                                                           |                           |                       |
| Candidato 4                                |                                     |                                                                             | VOL                       | VER DEPOSITAR VOTO    |
| 0 Acciones                                 | 0                                   | <b>+</b>                                                                    |                           |                       |
| Detalle por cada representado              |                                     |                                                                             | Detalle por representado  | ~ **                  |
| Candidato 5                                | - N.                                | 4                                                                           |                           |                       |
| - Here full time                           |                                     | <b>•</b>                                                                    |                           |                       |
| Detalle por cada representado              |                                     |                                                                             |                           |                       |
|                                            |                                     |                                                                             |                           |                       |

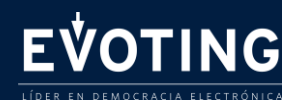

# VOTACIÓN

#### **DESDE DISPOSITIVO MÓVIL**

Cuando se activen las votaciones puede elegir una de las dos opciones:

- 1. Volver a la plataforma web donde ingresó para visualizar la votación.
- 2. Dar clic al link que se enviará en el chat de la videoconferencia.

#### **RECUERDE:**

Durante el proceso no debe cerrar la aplicación, debe mantener ambas aplicaciones activas

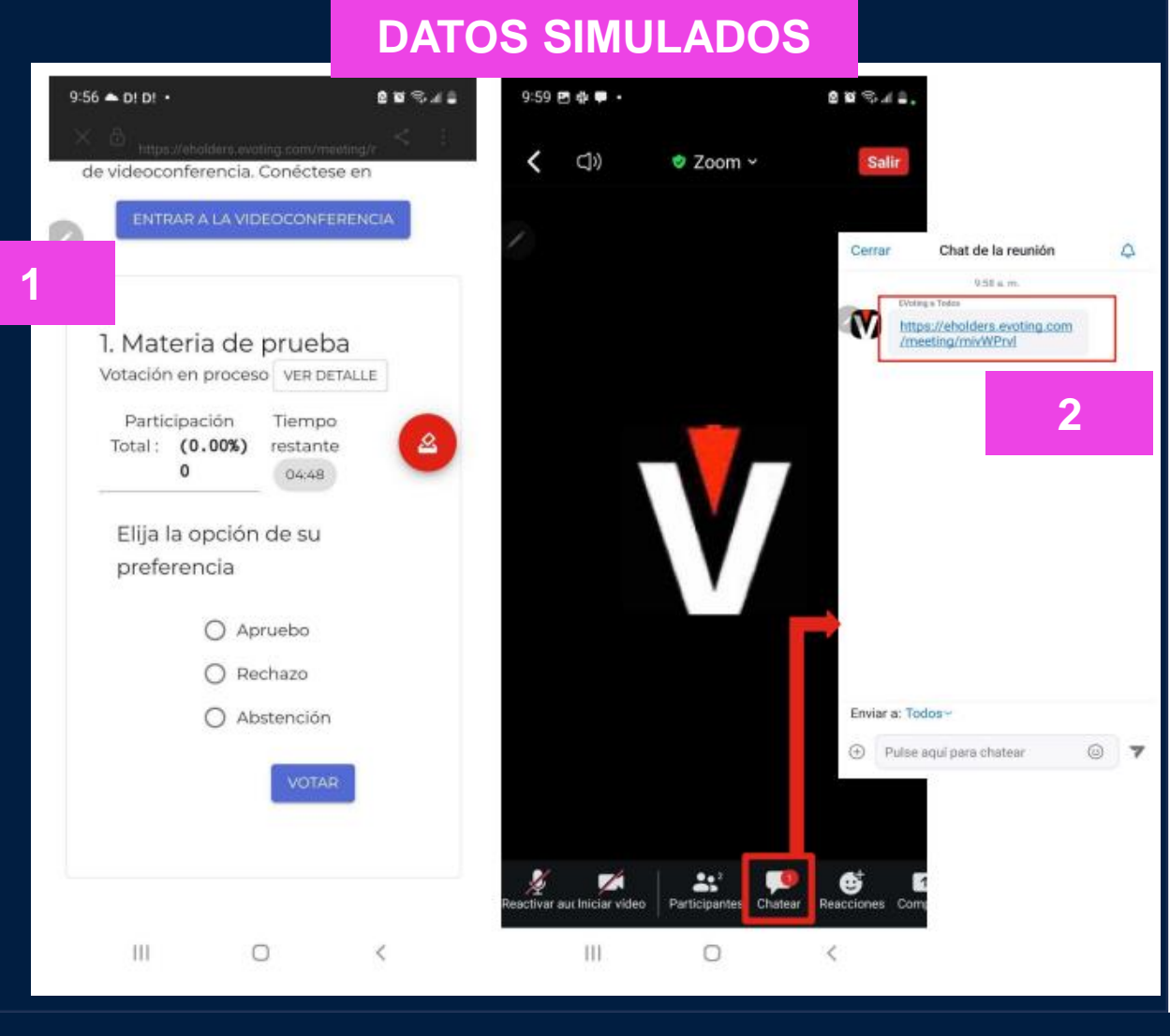

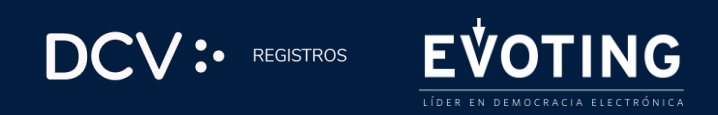

# **RECEPCIÓN DEL VOTO**

- 1. Una vez depositado su voto, verá un mensaje que confirma su votación
- 2. Cuando el presidente dé por terminada la votación o el tiempo se acabe, se podrán ver los resultados obtenidos.

#### **DATOS SIMULADOS**

|                                                                        | Participación                                                                        | Tiempo restante                                    |                                    |
|------------------------------------------------------------------------|--------------------------------------------------------------------------------------|----------------------------------------------------|------------------------------------|
|                                                                        | Total: (65.43%) 5,300                                                                | 04:40                                              |                                    |
| Sus preferencia<br>de votación. El                                     | as han sido recepcionadas. Estamo<br>resumen de su votación es:                      | os a la espera de los votos restantes y/o del téri | mino del tiem                      |
| Sus preferencia<br>de votación. El<br>Representado                     | as han sido recepcionadas. Estamo<br>resumen de su votación es:                      | os a la espera de los votos restantes y/o del téri | mino del tiem<br>Accione           |
| Sus preferencia<br>de votación. El<br>Representado<br>Nombre de accion | as han sido recepcionadas. Estamo<br>resumen de su votación es:<br>ista (13049156-1) | os a la espera de los votos restantes y/o del téri | mino del tiem<br>Accione<br>Aprueb |

| 1. | Materia de prueba<br>Resultados |                          |                       |  |  |  |
|----|---------------------------------|--------------------------|-----------------------|--|--|--|
|    | OPCIÓN                          | VOTOS TOTALES POR OPCION | % SEGÚN<br>ASISTENTES |  |  |  |
|    | Apruebo                         | 2,700                    | 33.33 %               |  |  |  |
|    | Rechazo                         | 2,600                    | 32.10 %               |  |  |  |
|    | Abstención                      | 0                        | 0.00 %                |  |  |  |
|    | Blancos                         | 0                        | 0.00 %                |  |  |  |
|    | Sin Votar                       | 2,800                    | 34.57 %               |  |  |  |
|    | Suma                            | 8,100                    | 100.00 %              |  |  |  |
|    |                                 | VER DETALLE              |                       |  |  |  |
|    |                                 |                          |                       |  |  |  |
|    |                                 | VOLVER AL MENÚ           |                       |  |  |  |

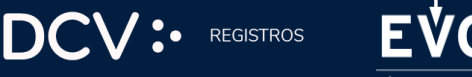

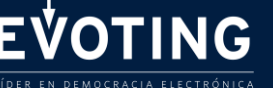

## RECUERDE

- 1. Se recomienda ingresar con anticipación para probar su conectividad.
- 2. El acceso a la Junta de Accionistas estará abierto 1 hora antes del inicio
- 3. Para participar en la Junta de Accionistas necesita un dispositivo con acceso a Internet con alta capacidad y estabilidad (ancho de banda suficiente que permita la participación ininterrumpida y una adecuada experiencia de participación en la Junta), cámara web, parlantes y micrófono debidamente habilitado.
- 4. Si algún accionista intentara participar en la junta de manera remota una vez que ésta se hubiere iniciado y las puertas digitales se hayan cerrado, el sistema impedirá su participación en ella y no podrá participar.
- 5. Durante el desarrollo de la junta, los micrófonos de los participantes se mantendrán silenciados, salvo durante las votaciones.
- 6. En caso de que algún accionista, que participe de manera remota, decida hacer uso de su derecho a voz en la junta, éste deberá requerir hacer uso de la palabra. Una vez se le otorgue el uso de la palabra se le habilitará el micrófono para participar. Concluida su intervención, nuevamente se silenciará su micrófono.
- 7. Si se encuentra conectado desde un teléfono móvil o un tablet, debe mantener ambas ventanas abiertas: plataforma de votaciones y videoconferencia.

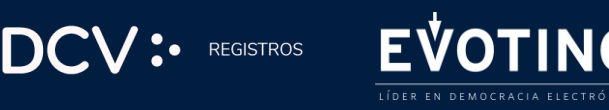

#### **MESA DE AYUDA**

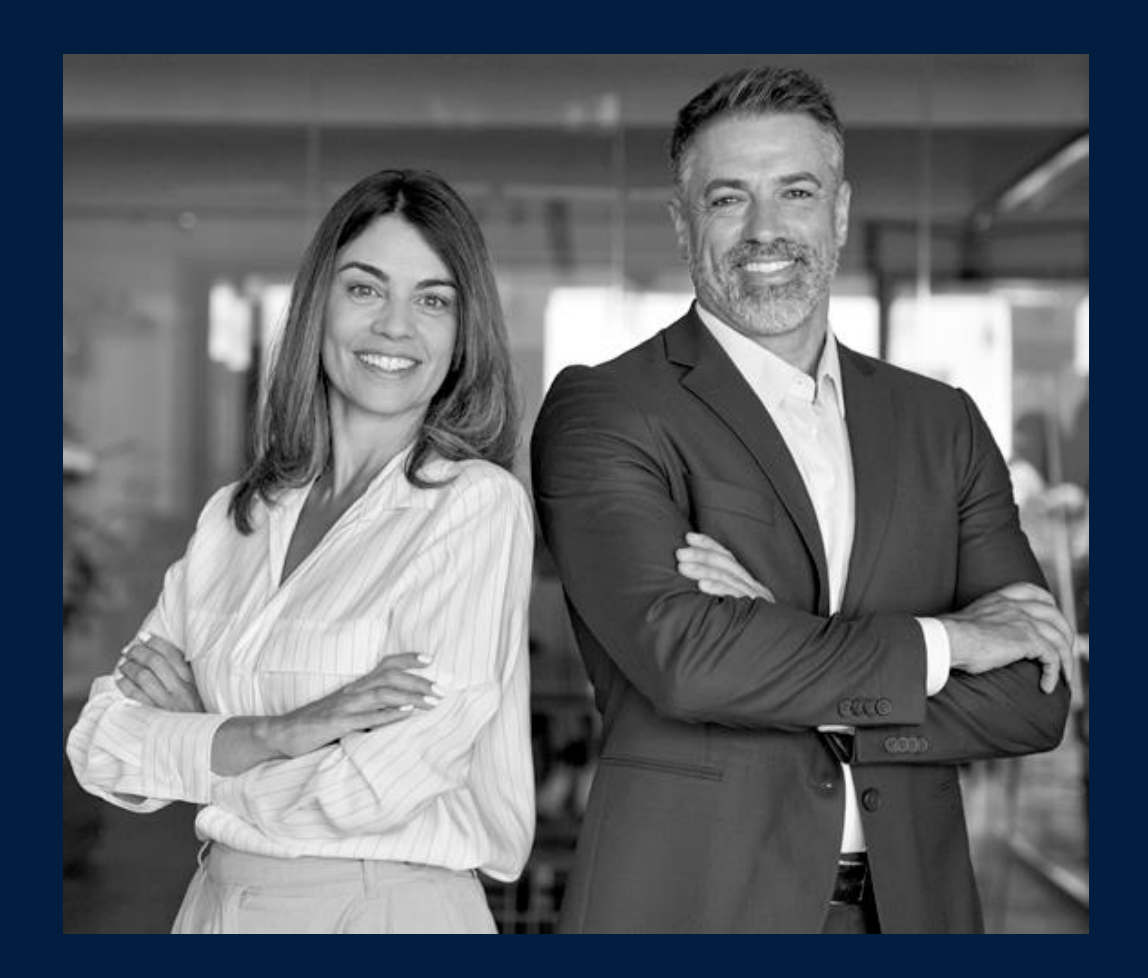

Un equipo con experiencia lo asistirá en caso de que necesite ayuda, contáctenos:

Teléfono +56 22 393 9003Correoregistrojuntas@dcv.cl

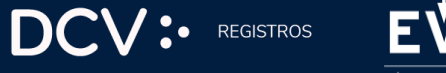

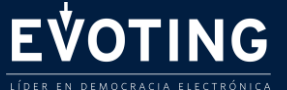

La combinación de experiencia en administración de registros de accionistas de DCV Registros y la tecnología y experiencia de votación electrónica segura, eficiente y simple de EVoting crea una solución integral.

EVOTING

La evolución natural de las juntas de accionistas

areacomercialemisores@dcv.cl

19